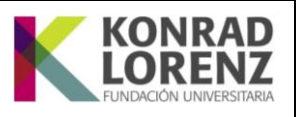

## Estudiantes de Pregrado y Posgrado

Les informamos que, a partir del miércoles 22 de abril del año 2020, se encuentra disponible en la página web la orden de pago de su matrícula 2020-2, la cual podrá imprimir y/o cancelar a partir del portal en línea así:

- 1. Ingresar a www.konradlorenz.edu.co.
- **2.** Selecciona la pestaña  $\rightarrow$  **Estudiantes.**
- 3. Seleccionar la opción Órdenes de Pago y Pagos en Línea.
- **4.** Dar click en el botón Ingresar.
- 5. Ingresar con el código estudiantil.

Los invitamos a consultar los calendarios académicos y de pagos en la página de la Institución y así planear con tiempo el pago de la matrícula la cual puede pagarla a través de:

## **Entidades Financieras**

- Fincomercio:
  - ✓ Link crédito educativo para RENOVACIÓN
    - https://www.fincomercio.com/renovacion-de-credito-educativo-fincomercio/ Link para estudiantes NUEVOS interesados en crédito educativo
  - https://www.fincomercio.com/interes-credito-educativo-fincomercio/ Banco Pichincha

https://www.bancopichincha.com.co/web/personas/solicitud-deproducto?product=Cr%C3%A9dito%20Educativo&portal=personas

## Trámite de Crédito Directo vía Web (Alumnos que ya han realizado crédito anteriormente)

Los siguientes son los pasos para realizar la solicitud en línea de crédito directo del valor de su matrícula:

- 1. Ingresar a www.konradlorenz.edu.co.
- **2.** Selecciona la pestaña  $\rightarrow$  Estudiantes.
- 3. Seleccionar la opción Órdenes de Pago y Pagos en Línea.
- 4. Dar click en el botón Ingresar.
- 5. Dar click en el cuadro

Solicitar Crédito

Le recomendamos leer atentamente los siguientes requisitos para solicitar su crédito con la Institución:

- 1. Revisar el manual de Usuario o el instructivo que se encuentra en la página de solicitud de crédito.
- 2. En el campo Usuario, registrar su código de estudiante.
- 3. En el campo Clave, registrar el número de identificación.
- 4. En el campo Digite, registrar los caracteres que se visualizan en la pantalla.
- 5. Dar click en el botón Ingresar.
- 6. Diligenciar los datos requeridos para la simulación y registro de la solicitud de crédito.
- 7. Enviar la solicitud para el estudio por parte de la Dirección Financiera.
- 8. Cuando reciban el correo de confirmación de aprobación en su cuenta institucional de correo electrónico, deben descargar el PDF del acuerdo de pagos y presentarlo en la Dirección Financiera.

## Trámite de Crédito Directo vía Web (Alumnos que no han realizado crédito anteriormente)

Favor solicitar a través del formulario el crédito:

https://forms.office.com/Pages/ResponsePage.aspx?id=gSiaKYATIEC0L3FaNeG8r935flcKJQpApvD7e-iiafhUMkpBMVdNNThPMIQ0MEhGTU1PTkVTTVRNSi4u

A partir de la fecha y hasta el inicio de clases, no se realizarán pagos por concepto de saldos a favor de los Estudiantes, ocasionados por mayores valores cancelados en la matrícula de períodos anteriores, estos se descontarán o abonarán al valor de la matrícula del semestre siguiente, excepto cuando se trate de estudiantes que tienen crédito ICETEX 100% y se encuentren a paz y salvo con la Institución.

Esta información se encuentra en aulas virtuales y redes sociales.

Aprobó Adriana Maya Castro Directora Financiera Abril de 2020